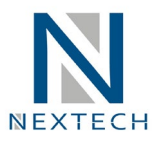

## Manual de acceso al Campus Nextech

1. Para ingresar al campus debe de ubicar el correo que tiene las credenciales de acceso a la página.

EJEMPLO: Resumen de accesos SAP y Campus Nextech ▷
Soporte NEXTECH <soporte@nextech.pe>
para Soporte \*
Estimado(a)
A continuación enviamos los accesos:
Acceso SAP GUI
Usuario: azuritab
Password: nextech
Macceso al Campus Virtual - Nextech
Página Web: https://nextech.pe/
Usuario: azuritab
Password: azuritab001
PD: Los canales de comunicación vía correo electrónico son:

- Soporte SAP: soporte@nextech.pe
- Atención al Cliente: informes@nexcorp.pe
- 2. Ingresar a la página de Nextech (<u>https://nextech.pe/</u>) y hacer clic en el botón ingresar que se encuentra en la parte superior derecha

| N 데) Nextech × +                                                       |               |          |          |              |           | - 🗆       | Х   |
|------------------------------------------------------------------------|---------------|----------|----------|--------------|-----------|-----------|-----|
| $\leftarrow$ $\rightarrow$ $\circlearrowright$ $\land$ https://nextech | .pe           |          |          | <b>Q</b> 🛱   | ¢ 🖻 🤇     | InPrivate |     |
|                                                                        |               |          |          | CERTIFICADOS | SOPORTE 🔒 | INGRESAR  | Î   |
| NEXTECH                                                                | Buscar        | ٩        |          |              |           |           |     |
|                                                                        | INICIO CURSOS | NOSOTROS | BLOG ¿CO | ÓMO PAGAR?   | CONTACTO  |           | MAN |

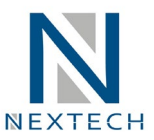

3. En esta ventana debe de ingresar su usuario, clave y muy importante marcar el código captcha "NO SOY UN ROBOT"

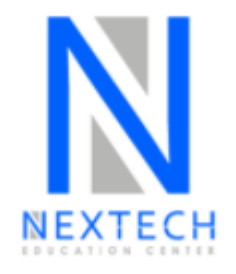

| Nombre de usuario o dirección de correo |
|-----------------------------------------|
| azuritab                                |
|                                         |
| Contraseña                              |
| ()                                      |
|                                         |
| Vo soy un robot                         |
| Recuérdame                              |
|                                         |
| Acceder                                 |
| ← Volver a Nextech                      |
| Política de privacidad                  |

Soporte Técnico Nextech celular: **+51 922 324 802** Link directo WhatsApp: https://bit.ly/3fl6NKP

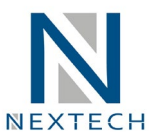

4. Luego de ingresar sus credenciales aparecerá esta página de PERFIL, en la cual podrá visualizar sus certificados(Los certificados se activaran al finalizar el curso que esta llevando)

| NEXTECH Buscar Q               | CERTIFICADOS SOPORTE 🖨 🔏 GIANCARLO 📔<br>INICIO CURSOS NOSOTROS BLOG ¿CÓMO PAGAR? CONTACTO |
|--------------------------------|-------------------------------------------------------------------------------------------|
| CÁCERES BARRENECHEA, GIANCARLO |                                                                                           |

| VER EDITAR CAMBIAR LA FOTO DE PERFIL |                              |                                     |   |   |
|--------------------------------------|------------------------------|-------------------------------------|---|---|
| CERTIFICADOS                         |                              | 1972                                | < | > |
| TALLER SAP BUSINESS ONE DESDE CERO - | CONFERENCIA DE EMPLEABILIDAD | TALLER SAP S/4 HANA DESDE CERO - FS |   |   |

## INFORMACIÓN DEL USUARIO

Nombres y Apellidos

CÁCERES BARRENECHEA, GIANCARLO

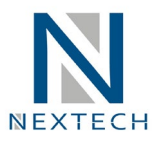

5. Para ver el material y video de cada curso debe de hacer clic en el menú CURSOS y luego podrá apreciar los cursos que tiene habilitado y para ver el contenido de cada curso solo debe de hacer clic en el botón azul COMENZAR CURSO o CONTINUAR CURSO

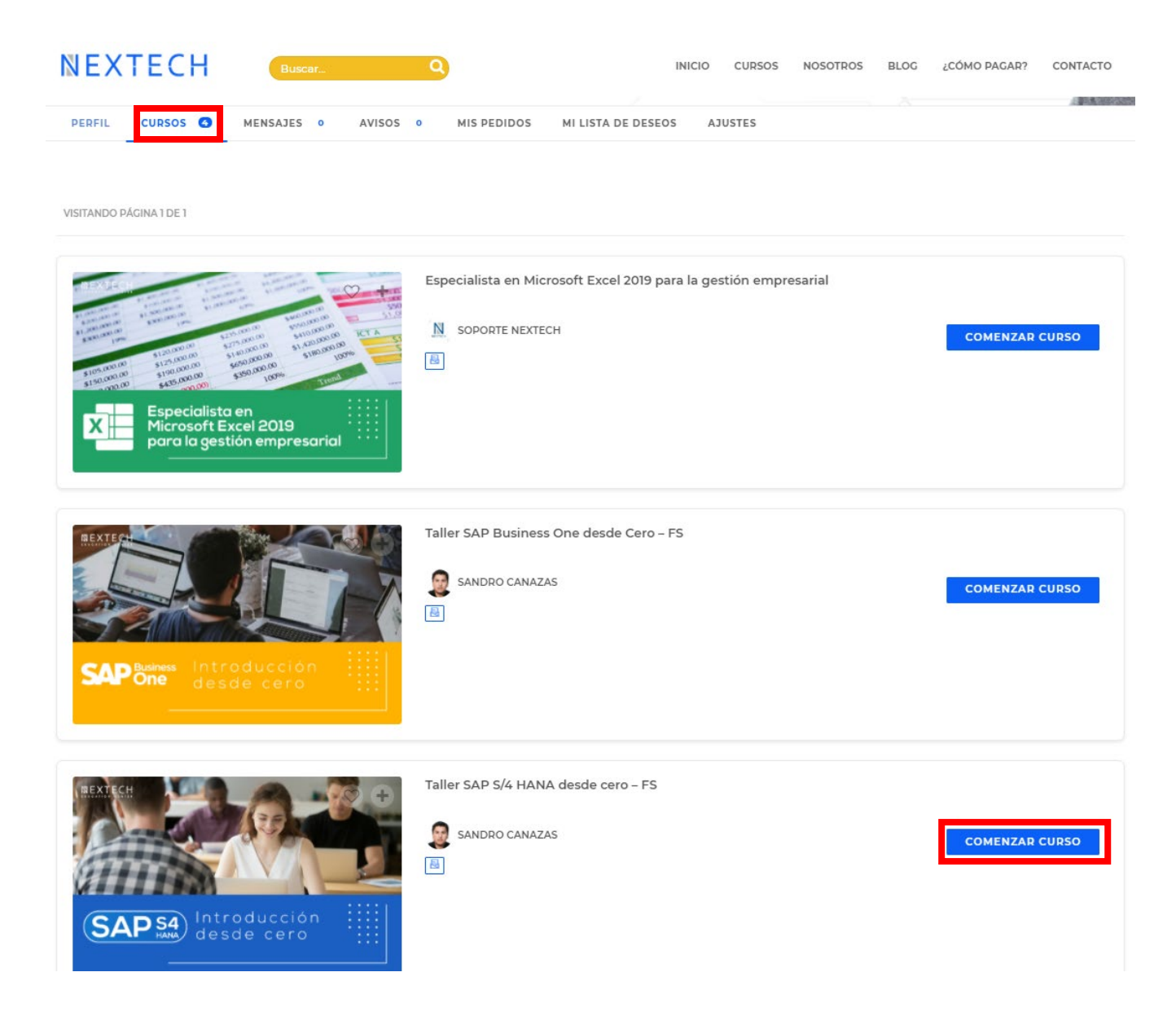

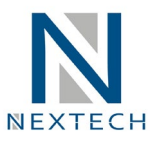

6. Por ejemplo, en este caso hemos seleccionado ver el material del Taller SAP S/4 HANA desde cero y como podrán apreciar en la parte izquierda hay un menú en donde pueden ubicar el video y adjunto al vídeo están los materiales que se usaron en el taller.

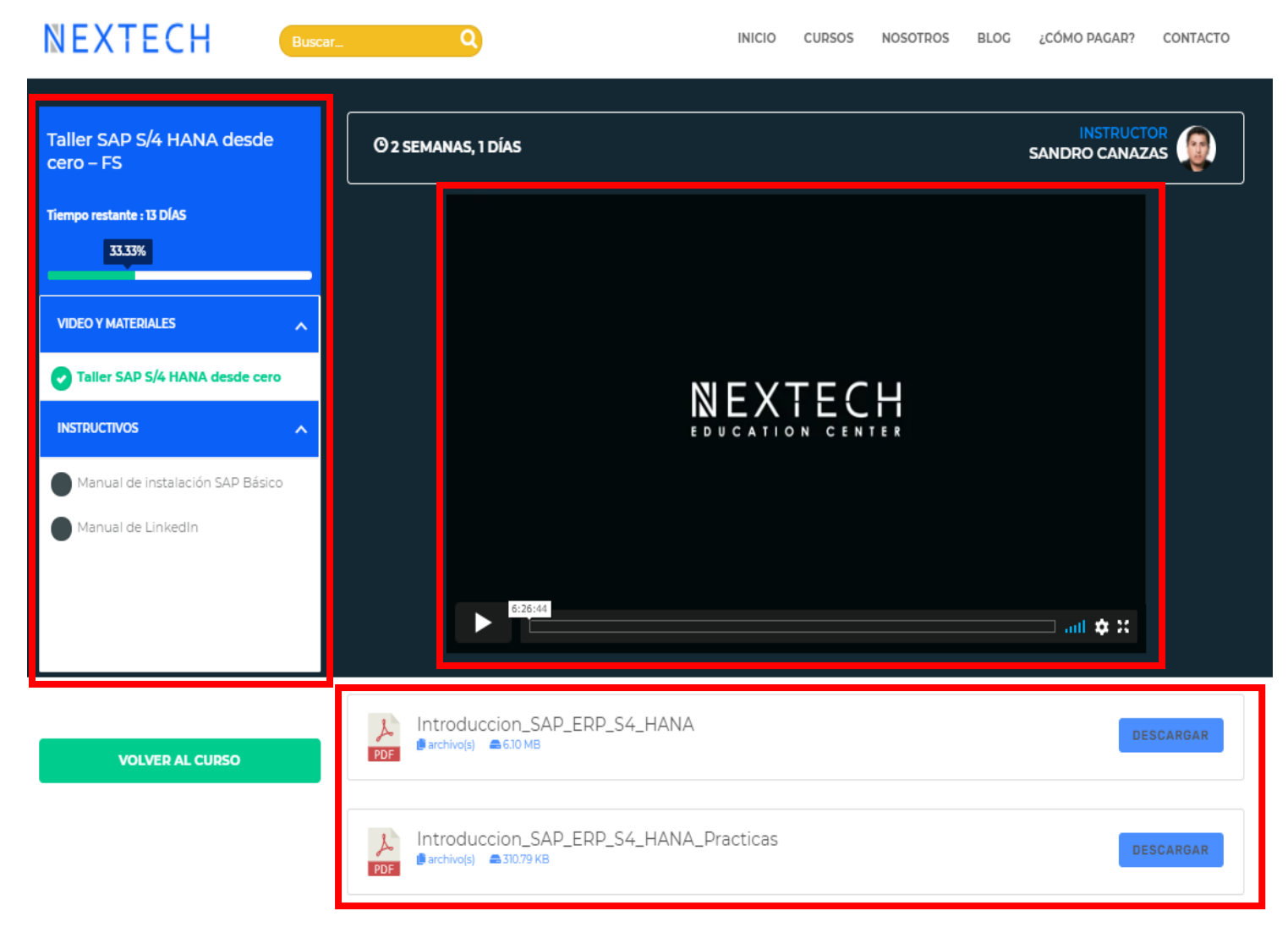